## UPLOADING A FILE TO THE TEMPLATE FEATURE OF THE COMMLOG VIRTUAL MANAGER LOG

- 1. Ensure that the file you wish to upload in to the Daily Files feature has already been saved to your computer. Make sure that you remember where you have saved this file on your computer.
- 2. Log into the COMMLOG Virtual Manager Log at www.virtualmanagerlog.com
- 3. Scroll to the bottom of the page and click Upload Template File in the Daily Files section

| Daily Files<br>List is currently empty |
|----------------------------------------|
| List is currently empty                |
|                                        |
| Upload Daily File                      |
| Templates                              |
| List is currently empty                |
| Upload Template File                   |

4. a. Enter a descriptive **Name** to the file. In this example, we have named it with the month, the year, and the store location.

**NOTE:** Only the first <u>18</u> characters of the name will be displayed in the Daily Files section, so keeping the name brief will help by clearly displaying the information required to identify the appropriate file.

b. Click Choose File, and locate the file on your computer

c. Enter a detailed **Description** for this file. This will eliminate any confusion you may have when searching for a specific file.

d. Click **Accept** to complete the process of loading this file to the Template section.

|   | Home                               | Employee Issues                                                     | Repairs & Maintenance                          | Supplies | Incidents | Search | L |
|---|------------------------------------|---------------------------------------------------------------------|------------------------------------------------|----------|-----------|--------|---|
|   | Edit/U                             | pdate File                                                          |                                                |          |           |        |   |
|   | Name                               |                                                                     |                                                |          |           |        |   |
| ( | Jan 2                              | 2011 Inv-#5                                                         |                                                |          |           |        |   |
|   | File [Jan<br>* Please not<br>C:\Us | a <b>2011 Inv - Alcoa</b><br>te the max file size is<br>sers\Steven | # <b>50.x6x]</b><br>8 MB.<br>\Desktop\Jan 2011 | Browse   |           |        |   |
|   | Descripti                          | ion                                                                 |                                                |          |           |        | _ |
|   | This<br>#50 ]                      | is the Jan<br>location                                              | uary 2011 invoice                              | log for  | the Alcoa | 4      | J |
|   | Category                           | r                                                                   |                                                |          |           |        |   |
|   | Temp                               | late                                                                |                                                |          |           |        |   |
| ( | <u>Update</u>                      | Cancel                                                              |                                                |          |           |        |   |

5. The file is now displayed.

| Daily Files                        |                                         |
|------------------------------------|-----------------------------------------|
| Daily Files                        |                                         |
| List is currently empty            | l i i i i i i i i i i i i i i i i i i i |
| Upload Daily File                  |                                         |
| Templates                          | Uploaded                                |
| [ <mark>]]]]an 2011 Inv-#50</mark> | 12/30/2010                              |
| Upload Template File               |                                         |

## EDITING A FILE IN THE TEMPLATE FEATURE OF THE COMMLOG VIRTUAL MANAGER LOG

Once a Template file has been loaded into the COMMLOG Virtual Manager Log, you may wish to update that file occasionally.

Below are instructions on how to update the Template file with a revised file from your computer.

- 1. Open the file on your computer. Enter the changes in that file. When complete, save and close the file on your computer.
- 2. Len log into the COMMLOG Virtual Manager Log at www.virtualmanagerlog.com
- 3. Click on Docs & Files at the right side

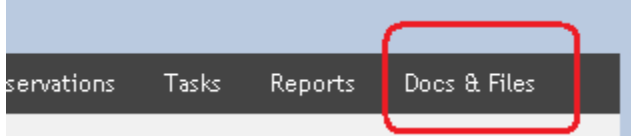

4. Click Edit for the file you wish to edit

| <b>All Files</b><br><u>View Filtered</u> |                  |                  |
|------------------------------------------|------------------|------------------|
|                                          | <u>Name</u>      | <u>File</u>      |
| <u>View Edit Open</u>                    | Jan 2011 Inv-#50 | Jan 2011 Inv - A |
| Add NEW File                             |                  |                  |

- 5. Click **Choose File**, and locate the file that you have updated on your computer.
- 6. Enter a detailed **Description** for this file. This will eliminate any confusion you may have when searching for a specific file.
- 7. Click **Update**. The COMMLOG Virtual Manager Log has been updated with the most recent file from your computer.

## Edit/Update File

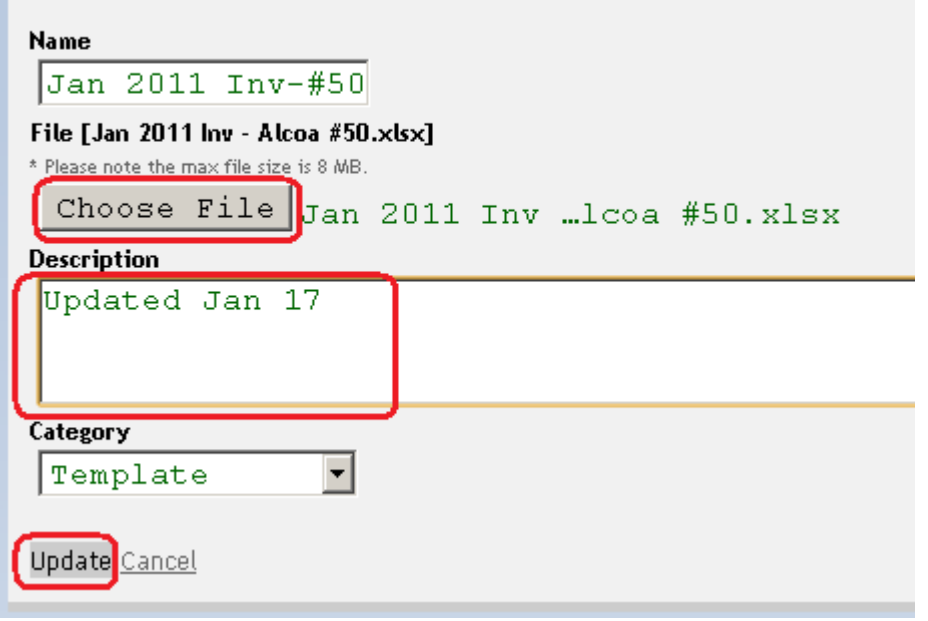